### EASTERN UNIVERSITY, SRI LANKA

#### FACULTY OF SCIENCE

# First Year Second Semester Examination in Science -2021/2022 (Sep/Oct, 2024)

## **EN1052 - INTRODUCTION TO COMPUTING - II**

(PRACTICAL)

|                      |      | COMPANY OF DESIGN OF DESIGN OF DESIGN OF DESIGN OF            | body-to-distantic Transit Cold Deductions |
|----------------------|------|---------------------------------------------------------------|-------------------------------------------|
| Answer All Questions | Time | allowed:                                                      | 2 hours*                                  |
|                      |      | Colore and an original strength of the second strength of the |                                           |

#### **INSTRUCTIONS:**

- Create a Folder on the Desktop and name it with your *index number* (e.g. PS#### or BS####). Save all your work files of all the questions into this folder. If the answers were not found in the above-said folder, they will not be marked.
- Make sure that the examiners copy all your work files before leaving the examination centre.
- All questions carry equal marks.

| Confirmation Examination |            |        |              |                  |             |       |        |           |              |
|--------------------------|------------|--------|--------------|------------------|-------------|-------|--------|-----------|--------------|
| Employee ID              | Department | Medium | ICT<br>Marks | English<br>Marks | Final Marks | Grade | Salary | Allowance | Gross Salary |
| FIN/202/T                |            |        | 85           | 75               |             |       | 36000  |           |              |
| MKT/203/T                |            |        | 75           | 65               |             |       | 43000  |           |              |
| ADT/204/S                |            |        | 52           | 80               |             |       | 28000  |           |              |
| FIN/205/E                |            |        | 74           | 90               |             |       | 27500  |           |              |
| ADT/206/S                |            |        | 34           | 45               |             |       | 28000  |           |              |
| MKT/207/S                |            |        | 68           | 65               |             |       | 40000  |           |              |
| MKT/208/E                |            |        | 25           | 43               |             |       | 42000  |           |              |
| FIN/209/T                |            |        | 70           | 65               |             |       | 35000  |           |              |

Q1) Create the following worksheet using MS Excel and save it as "Examination.xlsx" into the folder created as per the instructions.

- a) Fill the column "Department" using a suitable function according to the following conditions. The first three letters of the given Employee ID represent the Department. If the "Employee ID" starts with "FIN"- Finance, "MKT"- Marketing and "ADT"-Audit.
- b) Fill the column "Medium" using a suitable function according to the following conditions. The last letter of the given Employee ID represents Medium. If the "Employee ID" ends with "T"- Tamil, "S"- Sinhala and "E"- English.
- c) Calculate the Final Marks of each Employee by using the following equation. Final Marks=60% of ICT Marks + 40% of English Marks

| Final Marks        | Grade        |  |
|--------------------|--------------|--|
| Final Marks>=70    | Good         |  |
| 70>Final Marks>=40 | Satisfactory |  |
| Final Marks<40     | Fail         |  |

- d) Use the following criteria to fill the "Grade" column using a suitable function.
- e) Use the following criteria to fill the "Allowance" column using suitable function.

| <b>Final Marks</b> | Allowance         |  |  |
|--------------------|-------------------|--|--|
| Final Marks>=70    | 15% of the Salary |  |  |
| 70>Final Marks>=40 | 8% of the Salary  |  |  |
| Final Marks<40     | No allowance      |  |  |

1

- f) Calculate the Gross Salary for each Employee by using the following equation. Gross Salary=Salary + Allowance
- g) Create a Column Chart that shows the Gross Salary by each Employee's Employee ID and insert "Salary Details" as the title of the chart.
- Q2) Create a blank database using MS Access and save it as "Hotel.accdb" into the folder created as per the instructions.
  - a) Create the table **Guest** with the following fields and data type. Set "GuestID" as the primary key.

| Field Name | Data Type                                  |
|------------|--------------------------------------------|
| GuestID    | Short Text                                 |
| GuestName  | Short Text                                 |
| District   | Lookup Wizard (Colombo, Batticaloa, Kandy) |
| Gender     | Lookup Wizard (Male, Female)               |
| Email      | Short Text                                 |

b) Insert the following records to the table Guest.

| GuestID | GuestName | District   | Gender | Email             |
|---------|-----------|------------|--------|-------------------|
| G601    | Amila     | Colombo    | Male   | amilap@gmail.com  |
| G602    | Anura     | Batticaloa | Female | anu123@gmail.com  |
| G603    | David     | Colombo    | Male   | dd26@yahoo.com    |
| G604    | Geetha    | Batticaloa | Female | geeth@gmail.com   |
| G605    | Mohamed   | Kandy      | Male   | mhmd@yahoo.com    |
| G606    | Mohan     | Batticaloa | Male   | mohan87@gmail.com |
| G607    | Rahul     | Batticaloa | Male   | rahu99@yahoo.com  |
| G608    | Rajan     | Colombo    | Male   | raj@gmail.com     |

c) Create the table **Reservation** with the following fields and data type. Set "ReservationID" as the primary key.

| Field Name    | Data Type                        |
|---------------|----------------------------------|
| ReservationID | Short Text                       |
| GuestID       | Short Text                       |
| RoomType      | Lookup Wizard (Standard, Deluxe) |
| BedType       | Lookup Wizard (Double, Triple)   |
| NoOfRooms     | Number                           |

d) Insert the following records to the table Reservation.

| ReservationID | GuestID | RoomType | BedType | 1 NoOfRooms |
|---------------|---------|----------|---------|-------------|
| RV21          | G601    | Standard | Triple  | 6           |
| RV22          | G602    | Deluxe   | Double  | 2           |
| RV23          | G603    | Deluxe   | Double  | 4           |
| RV24          | G604    | Standard | Double  | 5           |
| RV25          | G606    | Standard | Triple  | 3           |

e) Create Query to get the following results:

- 1) Display GuestID, GuestName and Email of Male Guests and save it as "Q1".
- Display ReservationID, RoomType, BedType and NoOfRooms of Reservations and save it as "Q2".
- Display GuestName, District and RoomType of Guests who reserved more than 4 rooms and save it as "Q3".
- Display GuestName and Gender of Guests who are from Colombo and reserved Deluxe Room and save it as "Q4".
- 5) Display GuestName, Email, BedType and NoOfRooms of Reservations which have Guest name start with "A" and save it as "Q5".
- 6) Display GuestID and GuestName of Guests who reserved Double BedType and save it as "Q6".
- f) Create a Report to display GuestName, District and Email and save it as "Guest Details".